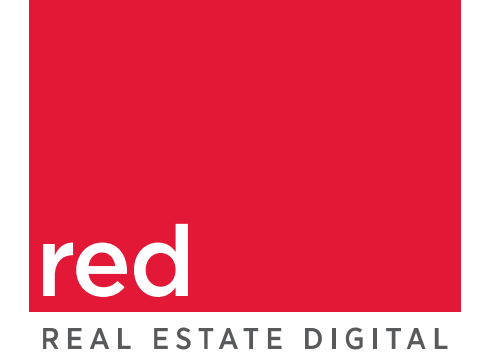

# **TransactionPoint**®

Version 17.0 – Sept. 6, 2013

**Release Notes** 

# Transaction Point'

From Real Estate Digital

# Contents

| Drag and Drop is here!            | .3 |
|-----------------------------------|----|
| The Documents Tab                 | .3 |
| Adding Documents to a Transaction | .4 |
| Moving Documents                  | .6 |
| Opening Documents                 | .7 |
| Renaming Documents                | .7 |
| Removing Documents                | .7 |
| Drag 'n Drop on a Tablet          | .7 |
| Setting Up the Document Name List | .8 |
| New Sales Type                    | .8 |
| New Communication Log Filter      | .9 |

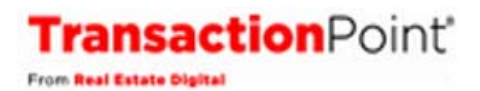

# Drag and Drop is here!

Drag documents from your desktop or hard drive to General Documents and Orders! Drag documents within a transaction to an activity! View documents, rename and remove documents!

It's the next step in fast and easy document management and available for Transaction Coordinators and Full Access Agents.

#### The Transaction Documents Tab

The Transaction Documents Tab provides access to the Upload and Drag and Drop functionality.

| Previous                                                                                                    | - Recently Mod                                                                                                    | dified -                | ~              | Next 🖝                                                                                                    |  |  |
|----------------------------------------------------------------------------------------------------|----------------------------------------------------------------------------------------------------|-------------------------|----------------|----------------------------------------------------------------------------------------------------|--|--|
| Property Address: 8 May St Unit 2                                                                                                    | Transaction ID:                                                                                                    | 12537-12011             |                | Escrow/Closing No.                                                                                                    |  |  |
| Irvine, CA 92812                                                                                                    | Represents/Stat                                                                                                    | tus: Seller/Pending     |                | Escrow/Closing: Dan Bury                                                                                                    |  |  |
| Listing Price:                                                                                                    | Contract Accept                                                                                                    | tance Date: 08-26-2013  |                | Estimated Closing Date: 09-30-2013                                                                                                    |  |  |
| Sale Price:                                                                                                    | Seller(s):                                                                                                    |                         |                | Buyer(s):                                                                                                    |  |  |
| Year Built/Approximate Age:                                                                                                    | Seller's Agent: A                                                                                                    | thena Grobolo           |                | Buyer's Agent:                                                                                                    |  |  |
| MLS No.                                                                                                    | APN No.                                                                                                    |                         |                | File No. W9999                                                                                                    |  |  |
|                                                                                                    |                                                                                                    |                         |                |                                                                                                    |  |  |
| Transaction Summary Transaction Contacts                                                                                                    | Activities/Orders/Doc                                                                                                    | <u>Docu</u>             | uments         | Communication Log Messages                                                                                                    |  |  |
|                                                                                                    |                                                                                                    |                         |                |                                                                                                    |  |  |
| anage Documents                                                                                                    |                                                                                                    |                         |                |                                                                                                    |  |  |
| upload documents to this transaction, click here                                                                                                    | Upload Documents                                                                                                    |                         |                |                                                                                                    |  |  |
| PS: To view a document, click on 🗐. To rename a document, cliv                                                                                                    |                                                                                                    |                         |                |                                                                                                    |  |  |
| PS: To view a document, click on II. To rename a document, cli<br>coument to a specific activity, select the document on the left sid<br>ROM                                                                                                    | le by highlighting it with you                                                                                                    | ir mouse, and then drag | it to the name | FO                                                                                                    |  |  |
| PS: To view a document, click on II. To rename a document, cli<br>noument to a specific activity, select the document on the left sid<br>ROM<br>Activity / Document Name                                                                                                    | le by highlighting it with you<br>Upload Date                                                                                                    | ur mouse, and then drag | it to the name | e of the desired activity on the right side. TO Activity / Document Name                                                                                                    |  |  |
| PS: To view a document, click on II. To rename a document, cli<br>coument to a specific activity, select the document on the left sid<br>ROM<br>Activity / Document Name<br>~My Inbox Documents                                                                                                    | le by highlighting it with you<br>Upload Date                                                                                                    | ur mouse, and then drag | it to the name | e of the desired activity on the right side. TO Activity / Document Name General Documents and Orders                                                                                                    |  |  |
| PS: To view a document, click on II. To rename a document, cli<br>coument to a specific activity, select the document on the left sid<br>ROM<br>Activity / Document Name<br>- My Inbox Documents<br>- Contract for Peach St                                                                                                    | Upload Date<br>2/3/2011 10:31 AM                                                                                                    | r mouse, and then drag  | it to the name | Of the desired activity on the right side.      Activity / Document Name     General Documents and Orders     11944_7c8ad43597d942b8a5fd898ce4f992b5.pdf                                                                                                    |  |  |
| PS: To view a document, click on II. To rename a document, cli<br>coument to a specific activity, select the document on the left sid<br>ROM<br>Activity / Document Name<br>- ~My Inbox Documents<br>- Contract for Peach St<br>- EXCLUSIVE RIGHT OF SALE CONTRACT                                                                                                    | Upload Date<br>2/3/2011 10:31 AM<br>2/3/2011 10:31 AM                                                                                                    | r mouse, and then drag  | it to the name | Of the desired activity on the right side.      Activity / Document Name     General Documents and Orders     11944_7c8ad43597d942b8a5fd898ce4f992b5.pdf     ESCROW STATEMENT.docx                                                                                                    |  |  |
| PS: To view a document, click on II. To rename a document, cli<br>comment to a specific activity, select the document on the left sid<br>ROM<br>Activity / Document Name<br>~My Inbox Documents<br>Contract for Peach St<br>EXCLUSIVE RIGHT OF SALE CONTRACT<br>Seller Disclosures Peach St                                                                                                    | Upload Date<br>2/3/2011 10:31 AM<br>2/3/2011 10:31 AM<br>2/3/2011 10:31 FM                                                                                                    | r mouse, and then drag  | it to the name | Of the desired activity on the right side.      Activity / Document Name     General Documents and Orders     11944_7c8ad43597d942b8a5fd898ce4f992b5.pdf     ESCROW STATEMENT.docx     EXCLUSIVE RIGHT OF SALE CONTRACT - Copy.docx                                                                                                    |  |  |
| PS: To view a document, click on II. To rename a document, cli<br>comment to a specific activity, select the document on the left sid<br>ROM<br>Activity / Document Name<br>My Inbox Documents<br>Contract for Peach St<br>EXCLUSIVE RIGHT OF SALE CONTRACT<br>Seller Disclosures Peach St<br>General Documents and Orders                                                                                                    | Upload Date<br>2/3/2011 10:31 AM<br>2/3/2011 10:31 AM<br>2/3/2011 10:5 PM                                                                                                    | r mouse, and then drag  | it to the name | e of the desired activity on the right side.  TO  Activity / Document Name  General Documents and Orders  11944_7c8ad43597d942b8a5fd898ce4f992b5.pdf  ESCROW STATEMENT.docx  EXCLUSIVE RIGHT OF SALE CONTRACT - Copy.docx EXCLUSIVE RIGHT OF SALE CONTRACT.docx                                                                                                    |  |  |
| PS: To view a document, olick on III. To rename a document, oli<br>comment to a specific activity, select the document on the left sid<br>ROM<br>Activity / Document Name<br>My Inbox Documents<br>Contract for Peach St<br>EXCLUSIVE RIGHT OF SALE CONTRACT<br>Seller Disclosures Peach St<br>General Documents and Orders<br>11944_7c8ad43597d942b8a5fd898ce4f992b5.pdf                                                                                                    | Upload Date<br>2/3/2011 10:31 AM<br>2/3/2011 10:31 AM<br>2/3/2011 10:31 AM<br>2/3/2011 1:05 PM<br>8/28/2013 1:39 PM                                                                                                    | r mouse, and then drag  | it to the name | e of the desired activity on the right side.  TO  Activity / Document Name  General Documents and Orders  11944_7c8ad43597d942b8a5fd898ce4f992b5.pdf  ESCROW STATEMENT.docx  EXCLUSIVE RIGHT OF SALE CONTRACT - Copy.docx EXCLUSIVE RIGHT OF SALE CONTRACT.docx  prelim                                                                                                    |  |  |
| PS: To view a document, olick on III. To rename a document, oli<br>bocument to a specific activity, select the document on the left sid<br>ROM<br>Activity / Document Name<br>My Inbox Documents<br>Contract for Peach St<br>EXCLUSIVE RIGHT OF SALE CONTRACT<br>Seller Disclosures Peach St<br>General Documents and Orders<br>11944_7c8ad43597d942b8a5fd898ce4f992b5.pdf<br>ESCROW STATEMENT.docx                                                                                                    | Upload Date<br>2/3/2011 10:31 AM<br>2/3/2011 10:31 AM<br>2/3/2011 10:31 AM<br>2/3/2011 1:05 PM<br>8/28/2013 1:39 PM<br>8/28/2013 1:39 PM                                                                                                    | r mouse, and then drag  | it to the name | e of the desired activity on the right side.  TO  Activity / Document Name  General Documents and Orders  11944_7c8ad43597d942b8a5fd898ce4f992b5.pdf  ESCROW STATEMENT.docx  EXCLUSIVE RIGHT OF SALE CONTRACT - Copy.docx EXCLUSIVE RIGHT OF SALE CONTRACT - Copy.docx prelim purchase agreement.pdf                                                                                                    |  |  |
| PS: To view a document, click on II. To rename a document, cli<br>boument to a specific activity, select the document on the left sid<br>ROM Activity / Document Name Activity / Document Name Contract for Peach St Contract for Peach St Contract for Peach St Contract Pisciosures Peach St General Documents and Orders 11944_7c8ad43597d942b8a5fd898ce4f992b5.pdf ESCROW STATEMENT.docx EXCLUSIVE RIGHT OF SALE CONTRACT - Copy.docx                                                                                                    | Upload Date<br>2/3/2011 10:31 AM<br>2/3/2011 10:31 AM<br>2/3/2011 10:31 AM<br>2/3/2011 10:51 AM<br>8/28/2013 1:39 PM<br>8/28/2013 1:39 PM<br>8/28/2013 1:48 PM                                                                                                    | r mouse, and then drag  | it to the name | e of the desired activity on the right side.  TO  Activity / Document Name  General Documents and Orders  11944_7c8ad43597d942b8a5fd898oe4f992b5.pdf ESCROW STATEMENT.docx EXCLUSIVE RIGHT OF SALE CONTRACT - Copy.docx EXCLUSIVE RIGHT OF SALE CONTRACT - Copy.docx EXCLUSIVE RIGHT OF SALE CONTRACT.docx prelim purchase agreement.pdf Remax Palos Verdes-Open Tickets.xls                                                                                                    |  |  |
| PS: To view a document, click on ID. To rename a document, click on ID. To rename a document, click on ID. To rename a document on the left sid  ROM Activity / Document Name Contract for Peach St Contract for Peach St EXCLUSIVE RIGHT OF SALE CONTRACT Seller Disclosures Peach St General Documents and Orders 11944_7c8ad43597d942b8a5fd898ce4f992b5.pdf ESCROW STATEMENT.docx EXCLUSIVE RIGHT OF SALE CONTRACT - Copy.docx EXCLUSIVE RIGHT OF SALE CONTRACT - Copy.docx EXCLUSIVE RIGHT OF SALE CONTRACT.docx                                                                                                    | Upload Date<br>2/3/2011 10:31 AM<br>2/3/2011 10:31 AM<br>2/3/2011 10:31 AM<br>2/3/2011 1:05 PM<br>8/28/2013 1:39 PM<br>8/28/2013 1:39 PM<br>8/28/2013 1:48 PM<br>8/28/2013 1:48 PM<br>8/28/2013 10:52 AM                                                                                                    | r mouse, and then drag  | it to the name | e of the desired activity on the right side.  TO  Activity / Document Name  General Documents and Orders  I 11944_7c8ad43597d942b8a5fd898ce4f992b5.pdf ESCROW STATEMENT.docx EXCLUSIVE RIGHT OF SALE CONTRACT - Copy.docx EXCLUSIVE RIGHT OF SALE CONTRACT - Copy.docx EXCLUSIVE RIGHT OF SALE CONTRACT.docx prelim purchase agreement.pdf Remax Palos Verdes-Open Tickets.xls Remax Palos Verdes-Open Tickets.xls                                                                                                    |  |  |
| PS: To view a document, click on ID. To rename a document, cli<br>bocument to a specific activity, select the document on the left sid<br>ROM<br>Activity / Document Name<br>Contract for Peach St<br>Contract for Peach St<br>EXCLUSIVE RIGHT OF SALE CONTRACT<br>Seller Disclosures Peach St<br>General Documents and Orders<br>11944_7c8ad43597d942b8a5fd898ce4f992b5.pdf<br>ESCROW STATEMENT.docx<br>EXCLUSIVE RIGHT OF SALE CONTRACT - Copy.docx<br>EXCLUSIVE RIGHT OF SALE CONTRACT - Copy.docx<br>EXCLUSIVE RIGHT OF SALE CONTRACT.docx                                                                                                    | <ul> <li>Upload Date</li> <li>2/3/2011 10:31 AM</li> <li>2/3/2011 10:31 AM</li> <li>2/3/2011 10:31 AM</li> <li>2/3/2011 1:05 PM</li> <li>8/28/2013 1:39 PM</li> <li>8/28/2013 1:32 AM</li> <li>8/28/2013 1:48 PM</li> <li>8/28/2013 10:52 AM</li> <li>8/28/2013 10:52 AM</li> <li>8/28/2013 10:52 AM</li> </ul>                                                                                                    | r mouse, and then drag  | it to the name | e of the desired activity on the right side.  TO  Activity / Document Name  General Documents and Orders  I1944_7c8ad43597d942b8a5fd898ce4f992b5.pdf ESCROW STATEMENT.docx EXCLUSIVE RIGHT OF SALE CONTRACT - Copy.docx EXCLUSIVE RIGHT OF SALE CONTRACT - Copy.docx EXCLUSIVE RIGHT OF SALE CONTRACT.docx prelim purchase agreement.pdf Remax Palos Verdes-Open Tickets.xls Remax Palos Verdes-Open Tickets.xls sample purchase agreement.pdf                                                                                                    |  |  |
| PS: To view a document, click on II. To rename a document, cli<br>bocument to a specific activity, select the document on the left sid<br>ROM<br>Activity / Document Name<br>- My Inbox Documents<br>- Contract for Peach St<br>- Contract for Peach St<br>- EXCLUSIVE RIGHT OF SALE CONTRACT<br>- Seller Disclosures Peach St<br>- USAUSTATEMENT.docx<br>- EXCLUSIVE RIGHT OF SALE CONTRACT - Copy.docx<br>- EXCLUSIVE RIGHT OF SALE CONTRACT - Copy.docx<br>- EXCLUSIVE RIGHT OF SALE CONTRACT - Copy.docx<br>- EXCLUSIVE RIGHT OF SALE CONTRACT.docx<br>- Prelim<br>- purchase agreement.pdf                                                                                                    | <ul> <li>Je by highlighting it with you</li> <li>Upload Date</li> <li>2/3/2011 10:31 AM</li> <li>2/3/2011 10:31 AM</li> <li>2/3/2011 10:51 AM</li> <li>2/3/2011 1:05 PM</li> <li>8/28/2013 10:52 AM</li> <li>8/28/2013 10:52 AM</li> <li>8/28/2013 10:52 AM</li> <li>8/28/2013 10:52 AM</li> <li>8/28/2013 10:52 AM</li> <li>8/28/2013 10:52 AM</li> <li>8/28/2013 10:52 AM</li> <li>8/28/2013 10:52 AM</li> </ul>                                                                                                    | r mouse, and then drag  | it to the name | e of the desired activity on the right side.  TO  Activity / Document Name  General Documents and Orders  11944_7c8ad43597d942b8a5fd898ce4f992b5.pdf ESCROW STATEMENT.docx EXCLUSIVE RIGHT OF SALE CONTRACT - Copy.docx EXCLUSIVE RIGHT OF SALE CONTRACT - Copy.docx EXCLUSIVE RIGHT OF SALE CONTRACT.docx prelim purchase agreement.pdf Remax Palos Verdes-Open Tickets.xls Remax Palos Verdes-Open Tickets.xls Remax Palos Verdes-Open Tickets.xls Sample purchase agreement.pdf Seller-Disclosure example outf                                                                                                    |  |  |
| PS: To view a document, click on U. To rename a document, cli<br>boument to a specific activity, select the document on the left sid<br>ROM Activity / Document Name Contract for Peach St Contract for Peach St Contract for Peach St Contract Fight OF SALE CONTRACT Seller Disclosures Peach St General Documents and Orders H1944_ro8ad43597d942b8a5fd898ce4f992b5.pdf ESCROW STATEMENT.docx EXCLUSIVE RIGHT OF SALE CONTRACT - Copy.docx EXCLUSIVE RIGHT OF SALE CONTRACT - Copy.docx EXCLUSIVE RIGHT OF SALE CONTRACT.docx prelim purchase agreement.pdf Remax Palos Verdes-Open Tickets.xls                                                                                                    | Le by highlighting it with you<br>Upload Date<br>2/3/2011 10:31 AM<br>2/3/2011 10:31 AM<br>2/3/2011 10:51 AM<br>2/3/2011 1:05 PM<br>8/28/2013 10:52 AM<br>8/28/2013 10:52 AM<br>8/28/2013 10:52 AM<br>8/28/2013 10:52 AM<br>8/28/2013 10:52 AM<br>8/28/2013 10:52 AM<br>8/28/2013 10:52 AM                                                                                                    | r mouse, and then drag  | it to the name | e of the desired activity on the right side.                                                                                                    |  |  |
| PS: To view a document, click on ID. To rename a document, cli<br>bocument to a specific activity, select the document on the left sid<br>ROM<br>Activity / Document Name<br>- ~My Inbox Documents<br>- Contract for Peach St<br>- Contract for Peach St<br>- EXCLUSIVE RIGHT OF SALE CONTRACT<br>- Seller Disclosures Peach St<br>- General Documents and Orders<br>- 11944_ro8ad43597d942b8a5fd898ce4f992b5.pdf<br>- ESCROW STATEMENT.docx<br>- EXCLUSIVE RIGHT OF SALE CONTRACT - Copy.docx<br>- EXCLUSIVE RIGHT OF SALE CONTRACT.docx<br>- prelim<br>- purchase agreement.pdf<br>- Remax Palos Verdes-Open Tickets.xls                                                                                                   | <ul> <li>by highlighting it with you</li> <li>Upload Date</li> <li>2/3/2011 10:31 AM</li> <li>2/3/2011 10:31 AM</li> <li>2/3/2011 10:51 AM</li> <li>2/3/2011 1:05 PM</li> <li>8/28/2013 10:52 AM</li> <li>8/28/2013 10:52 AM</li> <li>8/28/2013 10:52 AM</li> <li>8/28/2013 10:52 AM</li> <li>8/28/2013 10:52 AM</li> <li>8/28/2013 10:52 AM</li> <li>8/28/2013 10:52 AM</li> <li>8/28/2013 10:52 AM</li> <li>8/28/2013 10:52 AM</li> <li>8/28/2013 10:52 AM</li> <li>8/28/2013 10:52 AM</li> <li>8/28/2013 10:52 AM</li> <li>8/28/2013 10:52 AM</li> <li>8/28/2013 10:52 AM</li> </ul>                                         | r mouse, and then drag  | it to the name | e of the desired activity on the right side.                                                                                                    |  |  |
| PS: To view a document, click on III. To rename a document, cli<br>bocument to a specific activity, select the document on the left sid<br>ROM<br>Activity / Document Name<br>- ~My Inbox Documents<br>- Contract for Peach St<br>- EXCLUSIVE RIGHT OF SALE CONTRACT<br>Seller Disclosures Peach St<br>- General Documents and Orders<br>- 11944_rc8ad43697d942b8a5fd898ce4f992b5.pdf<br>- ESCROW STATEMENT.docx<br>- EXCLUSIVE RIGHT OF SALE CONTRACT - Copy.docx<br>- EXCLUSIVE RIGHT OF SALE CONTRACT - Copy.docx<br>- EXCLUSIVE RIGHT OF SALE CONTRACT.docx<br>- prelim<br>- purchase agreement.pdf<br>- Remax Palos Verdes-Open Tickets.xls<br>- Remax Palos Verdes-Open Tickets.xls<br>- sample purchase agreement.pdf | <ul> <li>Upload Date</li> <li>Upload Date</li> <li>2/3/2011 10:31 AM</li> <li>2/3/2011 10:31 AM</li> <li>2/3/2011 10:51 AM</li> <li>2/3/2011 1:05 PM</li> <li>8/28/2013 10:52 AM</li> <li>8/28/2013 10:52 AM</li> </ul> | r mouse, and then drag  | it to the name | e of the desired activity on the right side.  TO  Activity / Document Name  General Documents and Orders  11944_7c8ad43597d942b8a5fd898ce4f992b5.pdf ESCROW STATEMENT.docx EXCLUSIVE RIGHT OF SALE CONTRACT - Copy.docx EXCLUSIVE RIGHT OF SALE CONTRACT - Copy.docx EXCLUSIVE RIGHT OF SALE CONTRACT.docx prelim purchase agreement.pdf Remax Palos Verdes-Open Tickets.xls Remax Palos Verdes-Open Tickets.xls Remax Palos Verdes-Open Tickets.xls Sample purchase agreement.pdf Seller-Disclosure example.pdf Seller-Disclosure example.pdf |  |  |

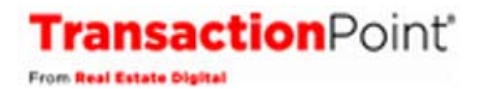

#### Adding Documents to a Transaction

To add documents from your hard drive or desktop to the transaction's 'General Documents and Order's activity, click on the 'Upload Documents' button.

| Manage Documents                                    |                  |
|-----------------------------------------------------|------------------|
| To upload documents to this transaction, click here | Upload Documents |

The window that opens will vary slightly depending on your browser. If you are using Chrome, Firefox or Internet Explorer 10 with the compatibility feature turned off, the next screen will appear as shown below and you can drag documents into the window. Documents cannot exceed 10MB in size.

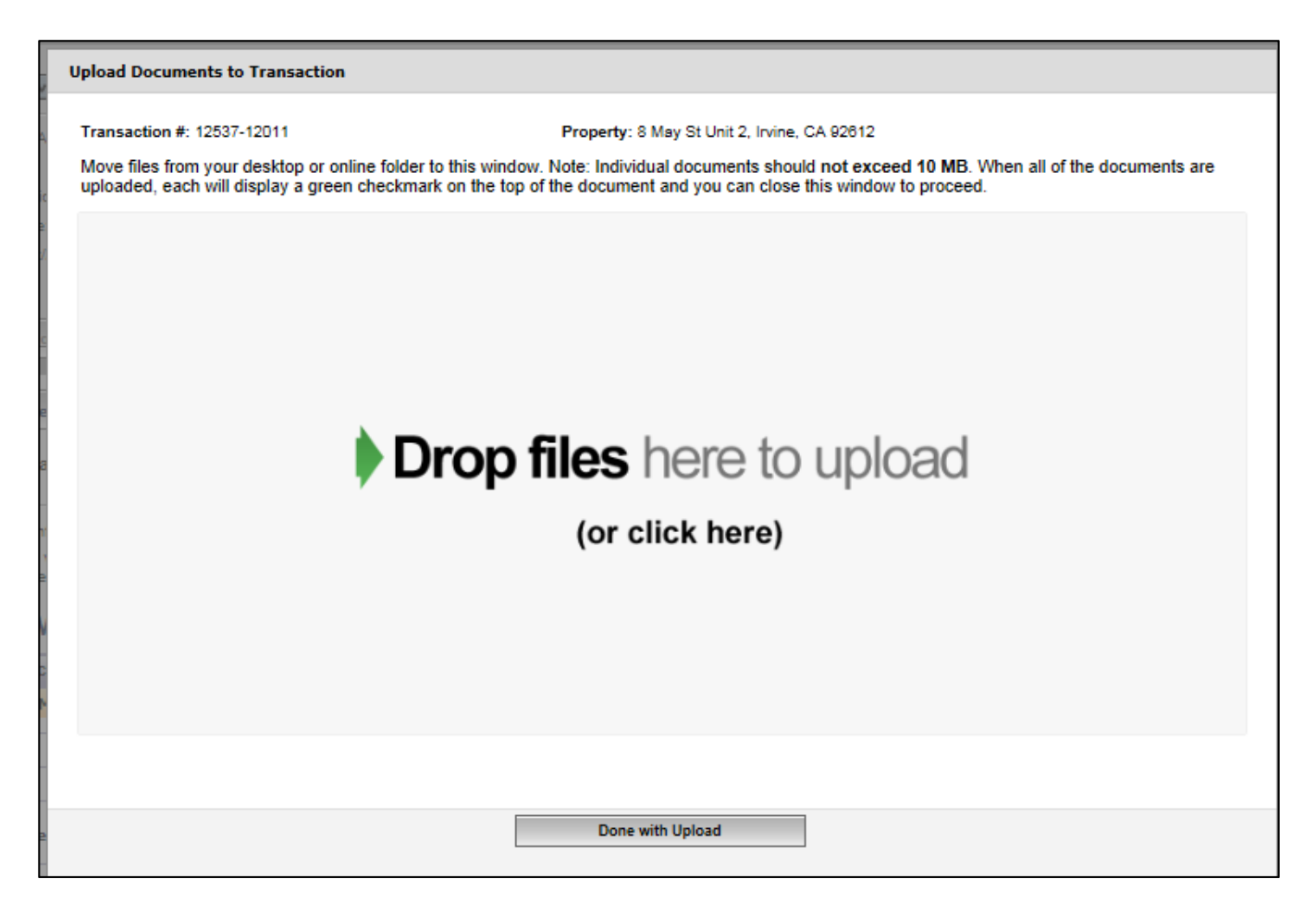

When the documents you've dragged to the window are done, a green check will appear on the top of each document to indicate that the upload is complete.

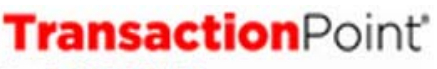

From Real Estate Digital

| Upload Documents to Transaction                                          |                                                                                                    |
|--------------------------------------------------------------------------|----------------------------------------------------------------------------------------------------|
| Transaction #: 12565-12039                                               | Property: 168 Stage Street , Irvine, CA                                                                                                    |
| Move files from your desktop or or<br>uploaded, each will display a gree | line folder to this window. Note: Individual documents should <b>not exceed 10 MB</b> . When all of the documents are<br>in checkmark on the top of the document and you can close this window to proceed. |
|                                                                          |                                                                                                    |
| lead based pa<br>disclosure.pdf                                          | inspection report.pdf                                                                                                    |
| 0.2 MB                                                                   | 1.2 MB                                                                                                    |
|                                                                          |                                                                                                    |
|                                                                          |                                                                                                    |
|                                                                          |                                                                                                    |
|                                                                          |                                                                                                    |
|                                                                          | Done with Upload                                                                                                    |

When all the documents display checkmarks, click 'Done with Upload.'

If you are using Internet Explorer 8 or 9, or 10 with compatibility turned on, or Safari, you will see the following and can upload documents individually. When you've uploaded the desired documents, click the 'Done with Upload' button.

| Upload Documents to Transaction                                                      |                                                                                                    |   |
|--------------------------------------------------------------------------------------|----------------------------------------------------------------------------------------------------|---|
| Transaction #: 12537-12011                                                           | Property: 8 May St Unit 2, Irvine, CA 92612                                                                                                    | ~ |
| Move files from your desktop or online fo<br>uploaded, each will display a green che | Ider to this window. Note: Individual documents should not exceed 10 MB. When all of the documents are<br>skmark on the top of the document and you can close this window to proceed. | I |
| Your browser does not support drag'n'dro                                             | p file uploads. Please use 'Browse & Upload' button below to upload files.                                                                                                    |   |
| Brows                                                                                | se Upload!                                                                                                    |   |
|                                                                                      |                                                                                                    |   |
|                                                                                      |                                                                                                    |   |
|                                                                                      |                                                                                                    |   |
|                                                                                      |                                                                                                    |   |
|                                                                                      |                                                                                                    |   |
|                                                                                      |                                                                                                    |   |
|                                                                                      |                                                                                                    |   |
|                                                                                      |                                                                                                    | • |
|                                                                                      | Done with Upload                                                                                                    |   |

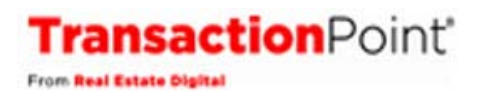

**NOTE:** Documents that are emailed to the transaction's ID number will retain their link to the email thread. Documents that are dragged from an email to your computer and then uploaded as shown above will not retain their reference to the email thread. If you want the email to be tied to the document(s), email the document(s) to the transaction. The document(s) will land in General Documents and Orders and the email will land in the Communication Log.

#### **Moving Documents**

To move a document to an activity, select the document on the left side of the screen and drag it to the desired activity on the right side of the screen. It's that simple!

| Previous                                                                                                    | - Recently Mod                                                                                                    | lified -                                                   | ~                            | Next 🕪                                                                                                    |
|----------------------------------------------------------------------------------------------------|----------------------------------------------------------------------------------------------------|------------------------------------------------------------|------------------------------|----------------------------------------------------------------------------------------------------|
| Property Address: 8 May St Unit 2                                                                                                    | Transaction ID: 1                                                                                                    | 12537-12011                                                |                              | Escrow/Closing No.                                                                                                    |
| Irvine, CA 92812                                                                                                    | Represents/State                                                                                                    | Represents/Status: Seller/Pending                          |                              | Escrow/Closing: Dan Bury                                                                                                    |
| Listing Price:                                                                                                    | Contract Accept                                                                                                    | ance Date: 08-26-2013                                      |                              | Estimated Closing Date: 09-30-2013                                                                                                    |
| Sale Price:                                                                                                    | Seller(s):                                                                                                    |                                                            |                              | Buyer(s):                                                                                                    |
| Year Built/Approximate Age:                                                                                                    | Seller's Agent: A                                                                                                    | thena Grobolo                                              |                              | Buyer's Agent:                                                                                                    |
| MLS No.                                                                                                    | APN No.                                                                                                    |                                                            |                              | File No. W9999                                                                                                    |
| 1                                                                                                    |                                                                                                    |                                                            |                              |                                                                                                    |
| Transaction Summary Transaction Contacts                                                                                                    | Activities/Orders/Doc                                                                                                    | s Documen                                                  | nts                          | Communication Log Messages                                                                                                    |
|                                                                                                    |                                                                                                    |                                                            |                              |                                                                                                    |
| Manage Documents                                                                                                    |                                                                                                    |                                                            |                              |                                                                                                    |
| To upload documents to this transaction, click here                                                                                                    | Upload Documents                                                                                                    |                                                            |                              |                                                                                                    |
| TIPS: To view a document, click on . To rename a document, clic                                                                                                    | ok on 💱 and type or selec<br>by highlighting it with you                                                                                                    | an activity name or your s<br>r mouse, and then drag it to | site's 'Docur<br>the name of | ment Name List'. To delete a document, click on 🔟 . To move a fthe desired activity on the right side.                                                                                                    |
| FROM                                                                                                    |                                                                                                    |                                                            | то                           | )                                                                                                    |
| FROM Activity / Document Name                                                                                                    | Upload Date                                                                                                    |                                                            | то                           | Activity / Document Name                                                                                                    |
| FROM Activity / Document Name Activity / Document Name Activity / Documents                                                                                                    | Upload Date                                                                                                    |                                                            | то                           | Activity / Document Name                                                                                                    |
| FROM Activity / Document Name Activity / Document Name Contract for Peach St                                                                                                    | Upload Date<br>2/3/2011 10:31 AM                                                                                                    |                                                            | то                           | Activity / Document Name<br>General Documents and Orders<br>1944_To8ad43597d942b8a5fd898oe4f992b5.pdf                                                                                                    |
| FROM Activity / Document Name Activity / Document Name Contract for Peach St EXCLUSIVE RIGHT OF SALE CONTRACT                                                                                                    | Upload Date<br>2/3/2011 10:31 AM<br>2/3/2011 10:31 AM                                                                                                    |                                                            | ТО                           | Activity / Document Name<br>General Documents and Orders<br>- 11944_To8ad43597d942b8a5fd898oce4f992b5.pdf<br>- ESCROW STATEMENT.docx                                                                                                    |
| FROM Activity / Document Name Activity / Document Name Contract for Peach St EXCLUSIVE RIGHT OF SALE CONTRACT Seller Disclosures Peach St                                                                                                    | Upload Date<br>2/3/2011 10:31 AM<br>2/3/2011 10:31 AM<br>2/3/2011 10:51 PM                                                                                                    |                                                            | TO                           | Activity / Document Name<br>General Documents and Orders<br>- 11944_To8ad43597d942b8a5fd898ce4f992b5.pdf<br>- ESCROW STATEMENT.docx<br>- EXCLUSIVE RIGHT OF SALE CONTRACT - Copy.doox                                                                                                    |
| FROM Activity / Document Name Contract for Peach St EXCLUSIVE RIGHT OF SALE CONTRACT Seller Disclosures Peach St General Documents and Orders                                                                                                    | Upload Date<br>2/3/2011 10:31 AM<br>2/3/2011 10:31 AM<br>2/3/2011 1:05 PM                                                                                                    |                                                            | TO                           | Activity / Document Name<br>General Documents and Orders<br>- 11944_To8ad43597d942b8a5fd898oe4f992b5.pdf<br>- ESCROW STATEMENT.docx<br>- EXCLUSIVE RIGHT OF SALE CONTRACT - Copy.docx<br>- EXCLUSIVE RIGHT OF SALE CONTRACT - Copy.docx                                                                                                    |
| FROM Activity / Document Name Contract for Peach St Contract for Peach St EXCLUSIVE RIGHT OF SALE CONTRACT Seller Disclosures Peach St Ceneral Documents and Orders 11944 708ad43597d942b8a5fd898ce4f992b5.pdf                                                                                                    | Upload Date<br>2/3/2011 10:31 AM<br>2/3/2011 10:31 AM<br>2/3/2011 1:05 PM<br>8/28/2013 1:39 PM                                                                                                    |                                                            | TO                           | Activity / Document Name<br>General Documents and Orders<br>- 11944_To8ad43597d942b8a5fd898oe4f992b5.pdf<br>- ESCROW STATEMENT.docx<br>- EXCLUSIVE RIGHT OF SALE CONTRACT - Copy.docx<br>- EXCLUSIVE RIGHT OF SALE CONTRACT.docx                                                                                                    |
| FROM Activity / Document Name Contract for Peach St Contract for Peach St EXCLUSIVE RIGHT OF SALE CONTRACT Seller Disclosures Peach St General Documents and Orders 11944_7c8ad43597d942b8a5fd898ce4f992b5.pdf ESCROW STATEMENT docx                                                                                                    | Upload Date<br>2/3/2011 10:31 AM<br>2/3/2011 10:31 AM<br>2/3/2011 1:05 PM<br>8/28/2013 1:39 PM<br>8/28/2013 1:39 PM                                                                                                    |                                                            | TO                           | Activity / Document Name<br>General Documents and Orders<br>- 11944_To8ad43597d942b8a5fd898ce4f992b5.pdf<br>- ESCROW STATEMENT.docx<br>- EXCLUSIVE RIGHT OF SALE CONTRACT - Copy.docx<br>- EXCLUSIVE RIGHT OF SALE CONTRACT.docx<br>- prelim                                                                                                    |
| FROM Activity / Document Name Contract for Peach St Contract for Peach St EXCLUSIVE RIGHT OF SALE CONTRACT Seller Disclosures Peach St General Documents and Orders 11944_7c8ad43597d942b8a5fd898ce4f992b5.pdf ESCROW STATEMENT.docx EXCLUSIVE RIGHT OF SALE CONTRACT - Copy doox                                                                                                    | Upload Date<br>2/3/2011 10:31 AM<br>2/3/2011 10:31 AM<br>2/3/2011 1:05 PM<br>8/28/2013 1:39 PM<br>8/28/2013 1:39 PM<br>8/28/2013 1:52 AM<br>8/28/2013 1:48 PM                                                                                                    |                                                            | TO                           | Activity / Document Name<br>General Documents and Orders<br>- 11944_7c8ad43597d942b8a5fd898ce4f992b5.pdf<br>- ESCROW STATEMENT.docx<br>- EXCLUSIVE RIGHT OF SALE CONTRACT - Copy.docx<br>- EXCLUSIVE RIGHT OF SALE CONTRACT.docx<br>- prelim<br>- purchase agreement.pdf                                                                                                    |
| FROM Activity / Document Name Contract for Peach St EXCLUSIVE RIGHT OF SALE CONTRACT Seller Disclosures Peach St General Documents and Orders 11944_768ad43597d942b8a5fd898ce4f992b5.pdf ESCROW STATEMENT.docx EXCLUSIVE RIGHT OF SALE CONTRACT - Copy.docx                                                                                                    | Upload Date<br>2/3/2011 10:31 AM<br>2/3/2011 10:31 AM<br>2/3/2011 1:05 PM<br>8/28/2013 11:39 PM<br>8/28/2013 11:52 AM<br>8/28/2013 11:52 AM                                                                                                    |                                                            | TO                           | Activity / Document Name<br>General Documents and Orders<br>- 11944_7c8ad43597d942b8a5fd898ce4f992b5.pdf<br>- ESCROW STATEMENT.docx<br>- EXCLUSIVE RIGHT OF SALE CONTRACT - Copy.docx<br>- EXCLUSIVE RIGHT OF SALE CONTRACT.docx<br>- prelim<br>- purchase agreement.pdf<br>- Remax Palos Verdes-Open Tickets.xls                                                                                                    |
| FROM Activity / Document Name Contract for Peach St EXCLUSIVE RIGHT OF SALE CONTRACT Seller Disclosures Peach St General Documents and Orders 11944_708ad43597d942b8a5fd898ce4f992b5.pdf ESCROW STATEMENT.docx EXCLUSIVE RIGHT OF SALE CONTRACT - Copy.docx EXCLUSIVE RIGHT OF SALE CONTRACT - Copy.docx EXCLUSIVE RIGHT OF SALE CONTRACT.docx                                                                                                    | Upload Date<br>2/3/2011 10:31 AM<br>2/3/2011 10:31 AM<br>2/3/2011 10:31 AM<br>2/3/2011 1:05 PM<br>8/28/2013 1:39 PM<br>8/28/2013 10:52 AM<br>8/28/2013 10:52 AM<br>8/28/2013 10:52 AM                                                                                       |                                                            | TO                           | Activity / Document Name<br>General Documents and Orders<br>- 11944_708ad43597d942b8a5fd8980e4f992b5.pdf<br>- ESCROW STATEMENT.docx<br>- EXCLUSIVE RIGHT OF SALE CONTRACT - Copy.docx<br>- EXCLUSIVE RIGHT OF SALE CONTRACT.docx<br>- prelim<br>- purchase agreement.pdf<br>- Remax Palos Verdes-Open Tickets.xls<br>- Remax Palos Verdes-Open Tickets.xls                                                                                                    |
| FROM Activity / Document Name Contract for Peach St EXCLUSIVE RIGHT OF SALE CONTRACT Seller Disclosures Peach St Ceneral Documents and Orders I1944_7c8ad43597d942b8a5fd898ce4f992b5.pdf ESCROW STATEMENT.docx EXCLUSIVE RIGHT OF SALE CONTRACT - Copy.docx EXCLUSIVE RIGHT OF SALE CONTRACT - Copy.docx prelim curvebroa parcement off                                                                                                    | Upload Date<br>2/3/2011 10:31 AM<br>2/3/2011 10:31 AM<br>2/3/2011 10:51 AM<br>8/28/2013 1:39 PM<br>8/28/2013 10:52 AM<br>8/28/2013 10:52 AM<br>8/28/2013 10:52 AM<br>8/28/2013 10:52 AM                                                                                     |                                                            | TO                           | Activity / Document Name<br>General Documents and Orders<br>- 11944_7c8ad43597d942b8a5fd898ce4f992b5.pdf<br>- ESCROW STATEMENT.docx<br>- EXCLUSIVE RIGHT OF SALE CONTRACT - Copy.docx<br>- EXCLUSIVE RIGHT OF SALE CONTRACT.docx<br>- prelim<br>- purchase agreement.pdf<br>- Remax Palos Verdes-Open Tickets.xls<br>- Remax Palos Verdes-Open Tickets.xls<br>- sample purchase agreement.pdf                                                                                                    |
| FROM Activity / Document Name Contract for Peach St Contract for Peach St Contract for P | Upload Date<br>2/3/2011 10:31 AM<br>2/3/2011 10:31 AM<br>2/3/2011 10:51 AM<br>2/3/2013 1:39 PM<br>8/28/2013 10:52 AM<br>8/28/2013 10:52 AM<br>8/28/2013 10:52 AM<br>8/28/2013 10:52 AM<br>8/28/2013 10:52 AM                                                                |                                                            | TO                           | Activity / Document Name<br>General Documents and Orders<br>- 11944_7c8ad43597d942b8a5fd898oe4f992b5.pdf<br>- ESCROW STATEMENT.docx<br>- EXCLUSIVE RIGHT OF SALE CONTRACT - Copy.docx<br>- EXCLUSIVE RIGHT OF SALE CONTRACT.docx<br>- prelim<br>- purchase agreement.pdf<br>- Remax Palos Verdes-Open Tickets.xls<br>- Remax Palos Verdes-Open Tickets.xls<br>- sample purchase agreement.pdf<br>- Seller-Disclosure example.pdf                                                                                            |
| FROM Activity / Document Name Contract for Peach St Contract for Peach St Contract for P | Upload Date<br>2/3/2011 10:31 AM<br>2/3/2011 10:31 AM<br>2/3/2011 10:31 AM<br>2/3/2011 1:05 PM<br>8/28/2013 1:39 PM<br>8/28/2013 10:52 AM<br>8/28/2013 10:52 AM<br>8/28/2013 10:52 AM<br>8/28/2013 10:52 AM<br>8/28/2013 10:52 AM                                           |                                                            | TO                           | Activity / Document Name<br>General Documents and Orders<br>11944_To&ad43597d942b&a5fd898oe4f992b5.pdf<br>ESCROW STATEMENT.docx<br>EXCLUSIVE RIGHT OF SALE CONTRACT - Copy.docx<br>EXCLUSIVE RIGHT OF SALE CONTRACT.docx<br>prelim<br>purchase agreement.pdf<br>Remax Palos Verdes-Open Tickets.xls<br>Remax Palos Verdes-Open Tickets.xls<br>sample purchase agreement.pdf<br>Seller-Disclosure example.pdf<br>Smoke Detector and Water Heater.pdf                                                                         |
| FROM Activity / Document Name Contract for Peach St Contract for Peach St Contract for P | Upload Date<br>2/3/2011 10:31 AM<br>2/3/2011 10:31 AM<br>2/3/2011 1:05 PM<br>8/28/2013 1:39 PM<br>8/28/2013 1:52 AM<br>8/28/2013 10:52 AM<br>8/28/2013 10:52 AM<br>8/28/2013 10:52 AM<br>8/28/2013 10:52 AM<br>8/28/2013 10:52 AM<br>8/28/2013 1:53 PM<br>8/28/2013 1:54 PM |                                                            | TO                           | Activity / Document Name General Documents and Orders  11944_To&ad43597d942b&a5fd898oe4f992b5.pdf ESCROW STATEMENT.docx EXCLUSIVE RIGHT OF SALE CONTRACT - Copy.docx EXCLUSIVE RIGHT OF SALE CONTRACT.docx prelim purchase agreement.pdf Remax Palos Verdes-Open Tickets.xls Remax Palos Verdes-Open Tickets.xls Remax Palos Verdes-Open Tickets.xls Sample purchase agreement.pdf Selier-Disclosure example.pdf Smoke Detector and Water Heater.pdf Commission Agreement                                                   |
| Activity / Document Name            •My Inbox Documents          Contract for Peach St         EXCLUSIVE RIGHT OF SALE CONTRACT         Seller Disclosures Peach St         General Documents and Orders         11944_7c8ad43597d942b8a5fd898ce4f992b5.pdf         ESCROW STATEMENT.docx         EXCLUSIVE RIGHT OF SALE CONTRACT - Copy.docx         EXCLUSIVE RIGHT OF SALE CONTRACT - Copy.docx         prelim         purchase agreement.pdf         Remax Palos Verdes-Open Tickets.xls         Remax Palos Verdes-Open Tickets.xls         sample purchase agreement.pdf                                                                                                    | Upload Date<br>2/3/2011 10:31 AM<br>2/3/2011 10:31 AM<br>2/3/2011 1:05 PM<br>8/28/2013 1:39 PM<br>8/28/2013 10:52 AM<br>8/28/2013 10:52 AM<br>8/28/2013 10:52 AM<br>8/28/2013 10:52 AM<br>8/28/2013 10:52 AM<br>8/28/2013 10:52 AM<br>8/28/2013 10:52 AM                    |                                                            | TO<br>P                      | Activity / Document Name General Documents and Orders I 1944_Tc8ad43597d942b8a5fd898oe4f992b5.pdf ESCROW STATEMENT.docx EXCLUSIVE RIGHT OF SALE CONTRACT - Copy.docx EXCLUSIVE RIGHT OF SALE CONTRACT.docx prelim purchase agreement.pdf Remax Palos Verdes-Open Tickets.xls Remax Palos Verdes-Open Tickets.xls Remax Palos Verdes-Open Tickets.xls Remax Palos Verdes-Open Tickets.xls Sample purchase agreement.pdf Selier-Disclosure example.pdf Smoke Detector and Water Heater.pdf Commission Agreement Deed of Trust |

Note that your Inbox and the transaction's General Documents and Orders activity always appear on the top of the 'FROM' box. If your Inbox is empty, it will not display on the screen. (Remember:

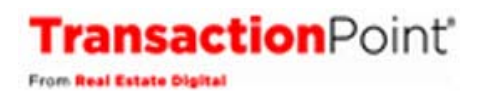

documents can be dragged to General Documents and Orders from your hard drive or by emailing them to the transaction's email address, and can be emailed to your Inbox by using your TransactionPoint User Name email address.)

#### **Opening Documents**

To open a document, click on the View Document icon.

#### **Renaming Documents**

To rename a document, click on the Edit icon. You will be able to rename the document by typing in a name, selecting the Activity name or choosing one of the names from your sites Document Name List. (That's the list of document names that is available to you when you use the document splitter. If your site has not set up this list, only the activity name will show. To set up the list, see 'Setting Up the Document Name List' on the next page. The Document Name list is not available forTransactionPoint Standard users.)

|        | РТА                              |   |                  |
|--------|----------------------------------|---|------------------|
|        | firpta.pdf                       | • | ✓ <sup>(3)</sup> |
| — Ear  | FIRPTA                           | - |                  |
| — Call | Additional Ernest Money Received | Ξ |                  |
| — Clos | Agency Disclosure                |   |                  |
| — Sup  | Broker Demand                    |   |                  |
| — Fou  | Buyer's Agreement                |   |                  |
| — Roo  | Buyer's Inspection Waiver        |   |                  |
| — Chiı | CC & R's                         |   |                  |
| — Ter  | Closing Instructions             |   |                  |
| — Sep  | Counter Offer 1                  |   |                  |
| — Rad  | Deed of Trust                    | Ŧ | 1                |

To save the new document name, click on the 🗹. To cancel renaming, click on the 🙆 .

#### **Removing Documents**

To remove a document, click on the Delete Document icon: If you don't see that icon, you don't have permission to remove documents.

#### Drag 'n Drop on a Tablet

Drag 'n Drop is easy to use on your tablet! If you want to scroll within the activities/documents list, you need to use two fingers instead of one and if you need to scroll the whole page, do it in the gray area outside of the activity/document list boxes.

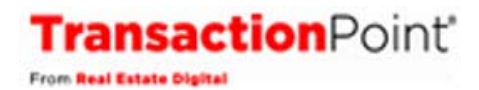

# Setting Up the Document Name List

When a document is being split into component documents that need to be re-named, or documents are being renamed on the Documents tab, there is an option to choose a name from a pre-defined list. The list is set up by the site administrator, by selecting 'Document Name List' under the 'Site Settings' tab.

| V Organization | Site Settings |             | > Template | Settings | 5  |  |
|----------------|---------------|-------------|------------|----------|----|--|
|                | Edit Web Site |             |            |          |    |  |
|                | MLS Board     |             |            |          |    |  |
| ORGANIZATIO    |               |             |            |          |    |  |
|                | $\leftarrow$  | Document Na | me List    | )—       |    |  |
|                |               |             |            |          | dd |  |

| Document Name List                                                                                                    |                                                               |                                      |
|----------------------------------------------------------------------------------------------------|---------------------------------------------------------------|--------------------------------------|
| Note: To add a new document name, click on the 'Add New' button. Enter the document name in the desc<br>To change a document name, click on Edit' next to the document name, make the desired changes, and cl<br>To inactivate a document, click on 'Edit' next to the document name, uncheck the checkbox and click 'Sub | ription box and click<br>ck 'Submit.'<br>nit.' Inactive names | 'Submit' to save.<br>display in red. |
| Document Name a                                                                                                    | Active                                                        | ADD NEW                              |
| Additional Ernest Money Received                                                                                                    | Active                                                        | Edit                                 |
| Agency Disclosure                                                                                                    | Active                                                        | Edit                                 |
| Broker Demand                                                                                                    | Active                                                        | Edit                                 |
| Buyer's Agreement                                                                                                    | Active                                                        | Edit                                 |
| Buyer's Inspection Waiver                                                                                                    | Active                                                        | Edit                                 |
| CC & R's                                                                                                    | Inactive                                                      | Edit                                 |
| Closing Instructions                                                                                                    | Active                                                        | Edit                                 |

To add a document name, click on the 'Add New' button. Fill in the document name, be sure the 'active' status is as you want it (checked is active, blank is inactive,) and click 'Submit.'

| Good Faith Estimate | Submit Cancel |
|---------------------|---------------|

NOTE: The Document Name list is not available for Transaction Point Standard users.

### **New Sales Type**

A new type, Auction, is now available in the Sales Type dropdown.

| Transaction Detai             | ls                      |                   |                | Facing Sheet Save Save/Next |
|-------------------------------|-------------------------|-------------------|----------------|-----------------------------|
| Agent:                        | Athena Grobolo          | Allow Full Access |                | Created Date: 9/3/2013      |
| *Agent Represents:<br>Status: | Buyer Change<br>Pending | *Sales Type:      | Auction Select |                             |

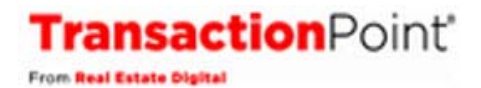

# **New Communication Log Filter**

When searching the Communication Log for the search type of "Transaction", you will see a new icon that has a check mark overlaid over TXN as shown below. That will allow you to search for the Transaction Review Status history.

| Commu    | nication Log                                                          |                                           |                 |           |           |
|----------|-----------------------------------------------------------------------|-------------------------------------------|-----------------|-----------|-----------|
|          | To:<br>Comments:                                                      | -Select-                                  |                 | ^         |           |
|          |                                                                       | Log Comments                              |                 | ~         |           |
| iearch   | Criteria:<br>Type:<br>Keywords:<br>Date Range: Between<br>Created By: | Transaction                               |                 |           |           |
|          |                                                                       |                                           | Full Message    | Print Log | Email Log |
| VDF      | Qate Time                                                             | ▼ Who                                     | ь               |           | _         |
| DON      | 9/4/2013 7:57:14 PM (PDT)                                             | TestingDemo Super User                    | Transaction#: 3 | 840-3875  |           |
| Transa   | ction review status has been changed t                                | rom Ready for Review to Review Completed. |                 |           |           |
| N        | 9/4/2013 7:56:47 PM (PDT)                                             | Demonstrations TC1                        | Transaction#: 3 | 840-3875  |           |
| Transa   | ction has been submitted for "Ready fo                                | r Review". Sent to: ;                     |                 |           |           |
| TXN      | 3/20/2013 11:27:36 AM (PDT)                                           | Demonstrations TC1                        | Transaction#: 3 | 840-3875  |           |
| This tra | insaction is created by Demonstrations                                | TC1                                       |                 |           |           |